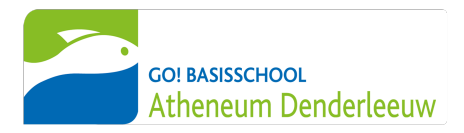

# Translate this letter with the Google Translate App Image: State State Sta

Handleiding voor ouders

# **OUDERACCOUNT SMARTSCHOOL**

#### Waarom een ouderaccount?

Als ouder heeft u toegang tot een ouderaccount op Smartschool. Via dit account blijft u betrokken bij het schoolleven van uw kind(eren).

U krijgt als ouder een persoonlijk Smartschoolaccount waarop u zich kan aanmelden. Per leerling wordt er voor elke ouder een account aangemaakt. Dit ouderaccount is strikt persoonlijk en beveiligd met een zelfgekozen wachtwoord.

#### Waar kan ik me aanmelden?

Elke school heeft een unieke aanmeldpagina om toegang te krijgen tot Smartschool.

Voor onze school is dit bsdenderleeuw.smartschool.be.

U kan zich ook aanmelden via de Smartschoolapp op uw telefoon. Hierover vindt u verder meer informatie.

#### Hoe meld ik mij aan met mijn ouderaccount?

- Ga naar de website bsdenderleeuw.smartschool.be of meldt u aan via de Smartschool-app (dit is de makkelijkste manier). Hoe u zich kunt aanmelden via de Smartschool-app vindt u verder in deze brief.
- 2. Vul uw persoonlijke gebruikersnaam en wachtwoord in. Deze vindt u hieronder terug.

|                | MOEDER |
|----------------|--------|
| Naam ouder     |        |
| Gebruikersnaam |        |
| Wachtwoord     |        |

| VADER |  |
|-------|--|
|       |  |
|       |  |
|       |  |

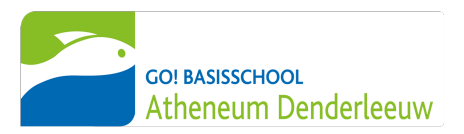

- 3. Als u zich voor de eerste keer aanmeldt met uw ouderaccount, moet u eerst door de gebruikersovereenkomst scrollen en onderaan op de blauw knop 'Ja, ik ga akkoord' klikken.
- 4. Vervolgens moet u het wachtwoord dat hierboven staat onmiddellijk na de eerste keer aanmelden veranderen in een wachtwoord dat u zelf kiest. Dit wachtwoord moet bestaan uit hoofdletters, kleine letters, cijfers en moet minstens 8 tekens lang zijn. U denkt hier best vooraf even over na.
- 5. Noteer uw zelfgekozen wachtwoord of sla het op in uw smartphone, zodat u dit niet vergeet.
- 6. Indien u zich voor de eerste keer aanmeldt met uw ouderaccount, zal u nog enkele gegevens moeten aanvullen (naam, achternaam, e-mailadres...).
- 7. Proficiat, u bent ingelogd!

### Hoe meld ik mij aan via de Smartschool-app?

Dit is de makkelijkste manier om je aan te melden op Smartschool.

- Download de Smartschool-app via de App Store of Play Store.
- 2. Wanneer je de app voor de eerste keer opent, dien je 3 zaken in te vullen:
  - Platform: bsdenderleeuw
  - Je gebruikersnaam (zie hoger)
  - Je wachtwoord (zie hoger)
- 3. Klik op de blauw knop met 'Aanmelden'
- Als u zich voor de eerste keer aanmeldt, moet u nog akkoord gaan met de gebruikersovereenkomst.

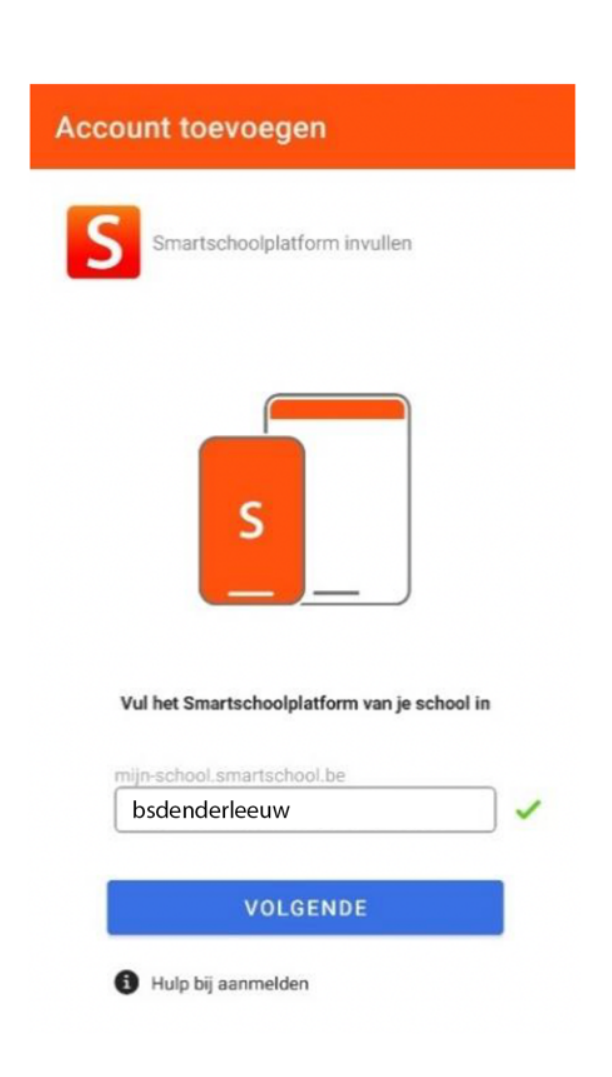

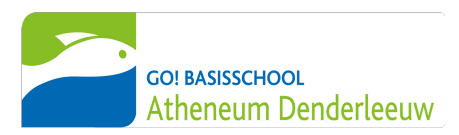

## Ik heb meerdere kinderen op school. Hoe voeg ik alle kinderen toe in mijn Smartschool-app?

Wanneer u twee of meer kinderen heeft die bij ons schoollopen, dan voegt u best alle ouderaccounts toe in uw Smartschool-app. Per kind zal u een brief ontvangen met inloggegevens voor een ouderaccount.

Dit is de makkelijkste manier om op de hoogte te blijven van wat er gebeurt in de klas van uw kind(eren).

- *1.* Open de Smartschool-app.
- 2. Klik op de het menu-icoontje linksboven in de app.
- 3. Klik op het pijltje naast uw naam.
- 4. Klik op het groene plusteken.
- Geef de naam van het platform in (bsdenderleeuw), de gebruikersnaam en het wachtwoord van uw andere zoon/dochter in.
- 6. Klik op aanmelden.
- 7. Wissel eenvoudig van account door het menu (uit stap 3) te openen en te klikken op de foto van de andere account.

#### Problemen met aanmelden?

Lukt het aanmelden niet via de site of de app, neem dan even contact op met meester Arne via <u>arne.vancleemputte@bsgodenderleeuw.be</u> of 053 46 51 00. U kan ook 's ochtends op maandag, dinsdag, donderdag en vrijdag tussen 8.30 uur en 9 uur even langskomen op school. Hij helpt u dan verder.

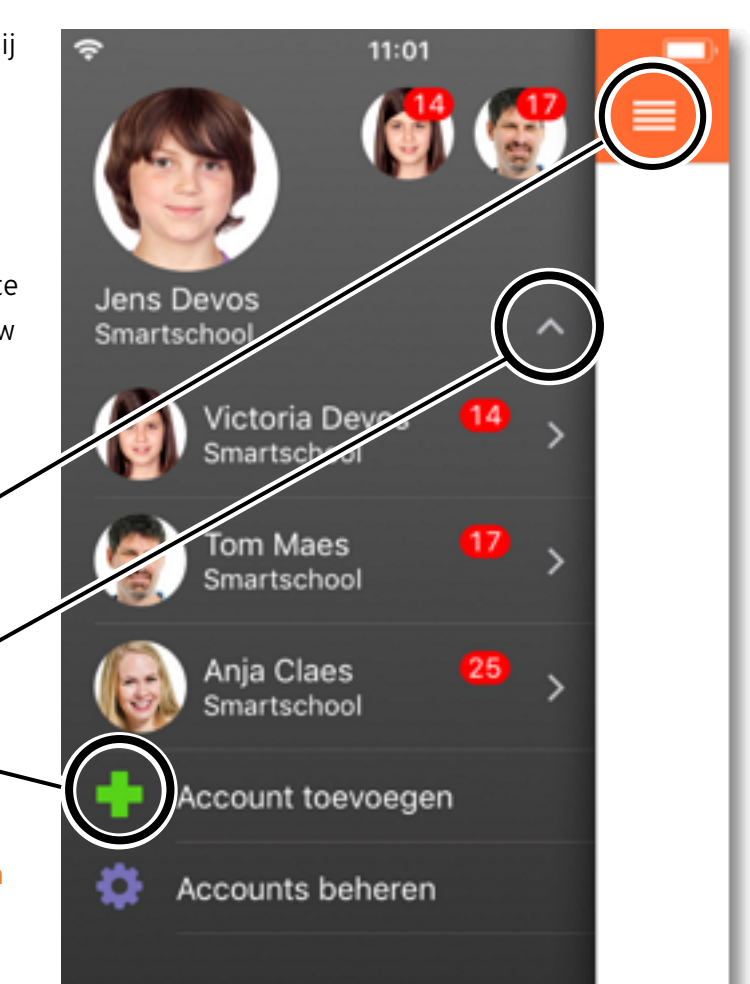